# 通过DHCP分配思科集成管理控制器(CIMC)IP地 址

### 目录

<u>简介</u> <u>问题</u> <u>解决方案</u>

# 简介

概述了每当对主板执行RMA时CIMC访问的恢复步骤 没有VGA输出。 如果没有KVM(键盘、视频、鼠标)访问,则无法 连接到CIMC以执行固件操作活动。

### 问题

UCS C系列主板更换需执行RMA。 新的RMAd主板固件更低,因此无法支持新的V4 CPU。 如果没有KVM访问,工程师将无法访问CIMC以闪存更高版本 支持V4 CPU的版本BIOS。

这可能导致旧CPU和/或更换主板出现不必要的RMA。

## 解决方案

如果BIOS不支持已安装的新V4 CPU,则它将无法通过加电自检(POST),并且没有VGA输出。 如果没有本地KVM访问,则无法从KVM将新主板CIMC IP设置为闪存BIOS。 CIMC IP地址默认设置为DHCP。即使C系列服务器未完成开机自检,也可以访问CIMC。

The server is shipped with these default settings:

• The NIC mode is Shared LOM EXT.

Shared LOM EXT mode enables the 1-Gb Ethernet ports and the ports on any installed Cisco virtual interface card (VIC) to access Cisco Integrated Management Interface (Cisco IMC). If you want to use the 10/100/1000 dedicated management ports to access Cisco IMC, you can connect to the server and change the NIC mode as described in Step 1 of the following procedure.

- The NIC redundancy is active-active. All Ethernet ports are utilized simultaneously.
- DHCP is enabled .
- IPv4 is enabled.

http://www.cisco.com/c/en/us/td/docs/unified\_computing/ucs/c/hw/C220M4/install/C220M4/install.h tml

#### **DHCPCIMC IP:**

1.<u>LOM1</u>DHCP 2.C 3.DHCPIPHTTPSIPCIMC

4.Microsoft WindowsDHCP LOMLOM12CIMC"M"

#### <u>在Windows中配置IP设置:</u>

在Windows 7中,您可以按如下方式配置网络设置。

请注意,其他Windows版本将有不同的方法来访问网络设置。

转至"控制面板">"网络和共享中心">"本地连接">"属性">"Internet协议版本"

相应网络设置的示例如下所示:

IP 192.168.1.2

:255.255.255.0

#### 使用TFTP32d/TFTP64d通过DHCP分配IP地址:

1. <u>TFTP32d/TFTP64d</u>

2. DHCPIP

### 🏘 Tftpd64: Settings

| GLOBAL TFTP DH                  | ICP SYSLOG            |  |  |  |  |
|---------------------------------|-----------------------|--|--|--|--|
| - DHCP Pool definition -        |                       |  |  |  |  |
| IP pool start address           | 192.168.1.2           |  |  |  |  |
| Size of pool                    | 2                     |  |  |  |  |
| Lease (minutes)                 | 2880                  |  |  |  |  |
| Boot File                       |                       |  |  |  |  |
| - DHCP Options                  |                       |  |  |  |  |
| Def. router (Opt 3)             | 192.168.1.1           |  |  |  |  |
| Mask (Opt 1)                    | 255.255.255.0         |  |  |  |  |
| DNS Servers (Opt 6)             |                       |  |  |  |  |
| WINS server (Opt 44)            |                       |  |  |  |  |
| NTP server (Opt 42)             |                       |  |  |  |  |
| SIP server (Opt 120)            |                       |  |  |  |  |
| Domain Name (15)                |                       |  |  |  |  |
| Additional Option               |                       |  |  |  |  |
|                                 |                       |  |  |  |  |
| DHCP Settings                   |                       |  |  |  |  |
| Ping address befor              | re assignation        |  |  |  |  |
| Persistant leases               |                       |  |  |  |  |
| Double answer if relay detected |                       |  |  |  |  |
| Bind DHUP to this               | address 192.168.1.2 - |  |  |  |  |
|                                 |                       |  |  |  |  |
|                                 | efault Help Cancel    |  |  |  |  |
|                                 |                       |  |  |  |  |
|                                 |                       |  |  |  |  |

- 1. DHCP
- 2. DHCPIParp

| 🏘 Tftpd64 by Ph                  | n. Jounin                  |                          |                                  | _ |         | $\times$ |
|----------------------------------|----------------------------|--------------------------|----------------------------------|---|---------|----------|
| Current Directory                |                            |                          | •                                |   | Browse  |          |
| Server interfaces                | 192.168.1.2                | Intel(R) Ethernet Conne  | ction I217-L 💌                   |   | Show Di | r        |
| Tftp Server   Tftp               | Client DHCP server         | Syslog server Log viewer | 1                                |   |         |          |
| allocated at                     | IP                         | MAC                      | renew at                         |   |         |          |
| 04/03 12:47:12<br>04/03 12:59:07 | 192.168.1.2<br>192.168.1.3 | 00:2C:C8:08:0B:2B        | 04/03 12:47:12<br>04/03 12:59:07 |   |         |          |

#### \*\*\*请确认WINDOWS防火墙已禁用或无法正常运行\*\*\*